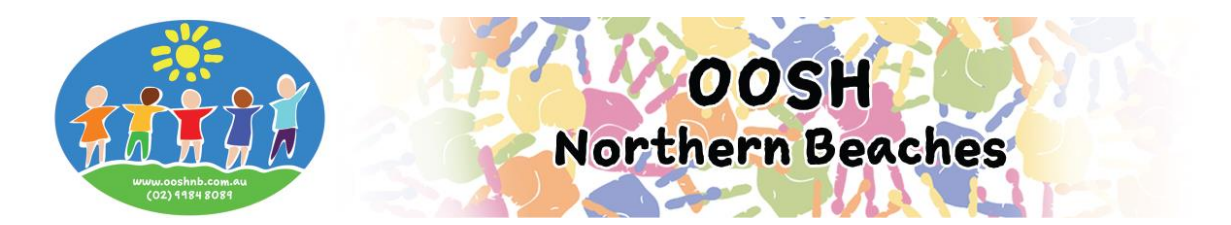

# **Casual/Vacation Care/Pupil Free Day Bookings via MFL Phone App**

# Logging into your My Family Lounge account

- Enter your email address and password
- Press Sign In

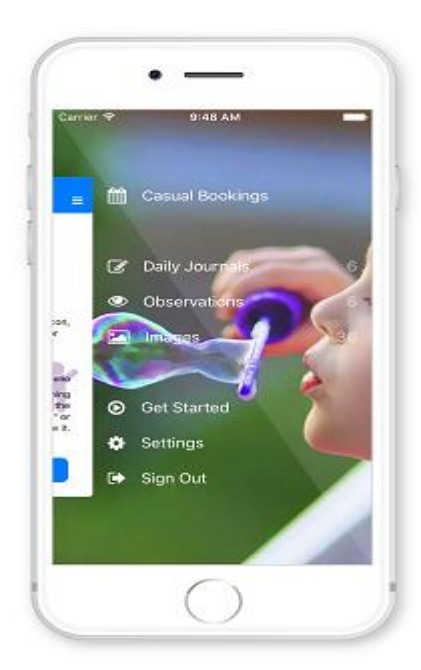

|                         | 3:56 PM           |   |
|-------------------------|-------------------|---|
|                         | Casual Bookings   | = |
| ANTHONY                 | RYLAND            |   |
| Pandas<br>Big Giraffe ( | Child Care Centre |   |
| RUBY RYL/               | ND                |   |
| Chimps<br>Big Giraffe ( | Child Care Centre |   |
|                         |                   |   |
|                         |                   |   |
|                         |                   |   |
|                         |                   |   |

- Select Sessions from the Menu
- (To receive a notification each time a roll becomes available for your child: Go to Settings Activate the Casual Booking Availability option)

- Click on one of your children's names
- Select the roll you wish to book (i.e. ASC, BSC, Vacation Care, Pupil Free Day, etc.)
- You will now be viewing the calendar

#### The calendar view is the main view within the Casual App

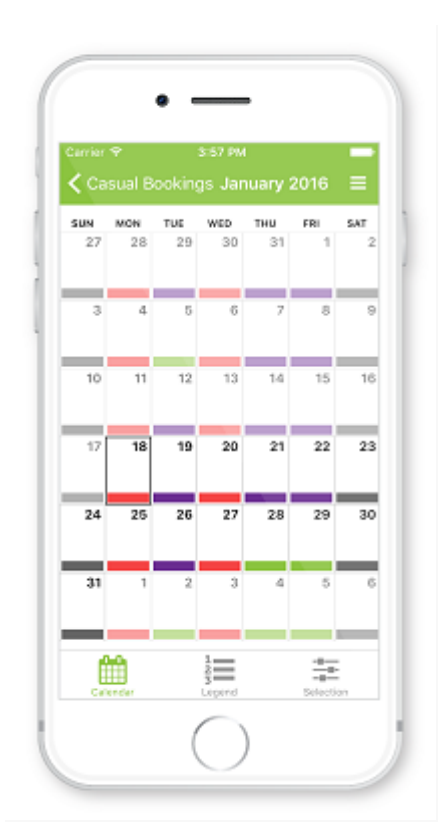

- Your child's booked days and the rooms available days are displayed here
- Click on an **available day** (marked green) on the calendar

|                                           | 3:57 PM                          |
|-------------------------------------------|----------------------------------|
| Thursday, 2                               | 8 January 2016                   |
|                                           |                                  |
| Child                                     | Anthony Ryland                   |
| Service Big Gira                          | ffe Child Care Centre            |
| Roll                                      | Pandas                           |
| TERMS & CONDITION                         | NS<br>Biraffe and more           |
| Charge is applied i<br>48hrs of attendand | if cancellation is within<br>ce. |
| Creat                                     | e Booking                        |
|                                           |                                  |
| Backt                                     | o Calendar                       |
|                                           | or total to hereit               |

- Check the details of the casual day and read the Terms and Conditions
- Press Create Booking
- A pop-up will display advising the Booking has been successfully created
- Press **OK**
- The selected day will change from available (green) to casual (purple)
- Repeat for each child and for each roll required
- Once you have finished using the app click on the **menu** top right of screen
- Select Sign Out

If your day is marked purple your booking is placed and no further communication is required.

## **Understanding the Calendar**

### Legend

The Legend view explains each colour displayed on the calendar

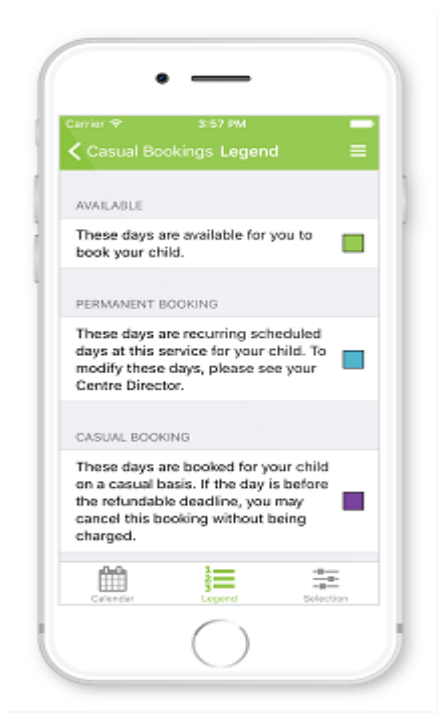

#### Selection

The Selections view allows you to continue to make selections for other children, services or rooms. Simply press the < and make a selection

| Carrier 🕈     | 3:57 PM       | -           |
|---------------|---------------|-------------|
| Casual Book   | tings Select  | ion 🗏       |
| Child         | Ant           | hony Ryland |
| Service Big ( | Biraffe Child | Care Centre |
| Roll          |               | Pandas      |
|               |               |             |
|               |               |             |
|               |               |             |
|               |               |             |
|               |               |             |
|               |               |             |
| Ê             | 125           |             |